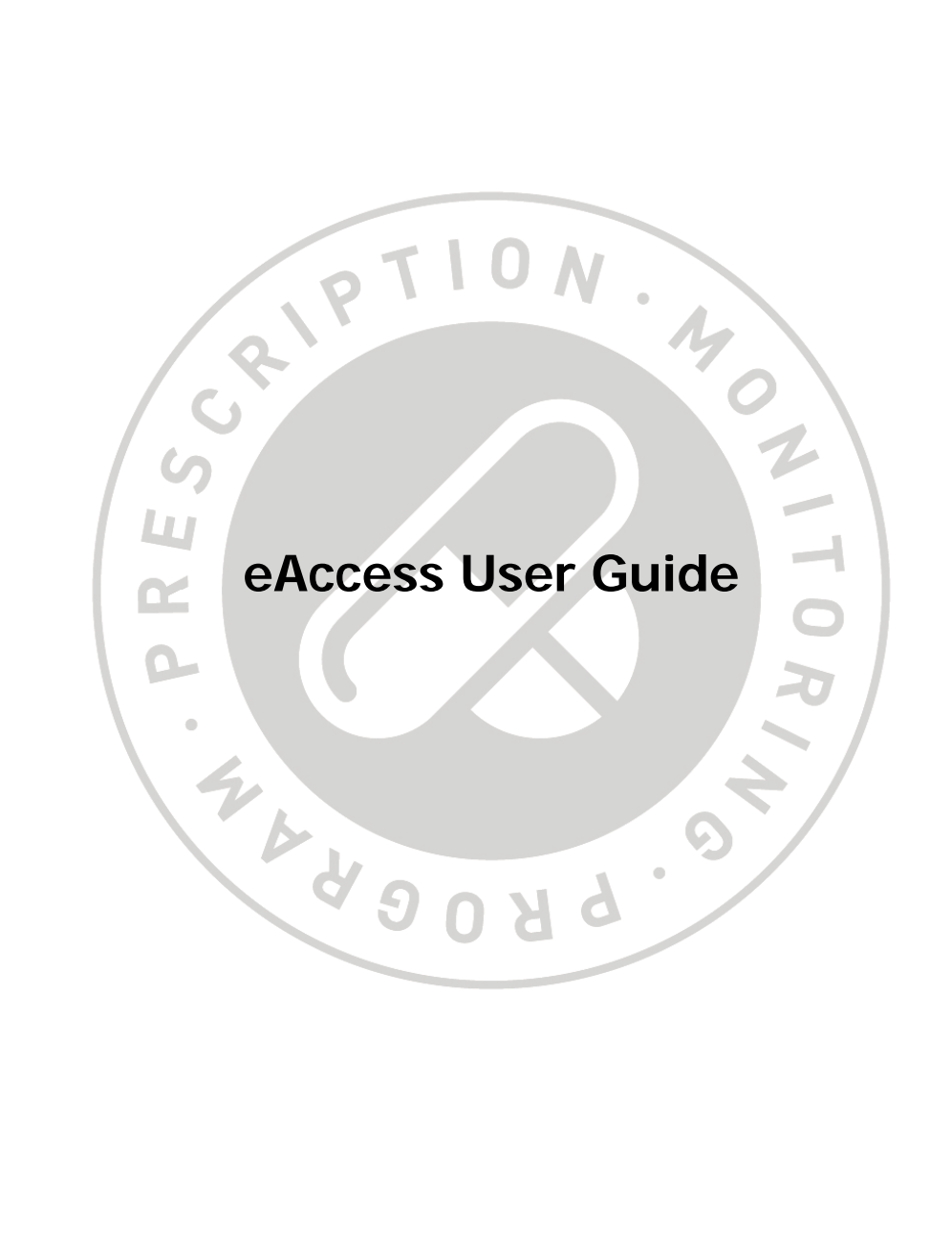

# **Table of Contents**

| Contact Information              | 3  |
|----------------------------------|----|
| General eAccess User Information | 4  |
| Login Information                | 5  |
| Terms & Conditions               | 7  |
| Security Questions               | 8  |
| Updating Your User Profile       | 9  |
| Patient Profile Search Criteria  | 11 |
| Filter Tool                      | 13 |
| Sorting Function                 | 13 |
| Troubleshooting                  | 14 |

## **Contact Information**

Nova Scotia Prescription Monitoring Program P.O. Box 2200 Halifax, NS B3J 3C6

Phone: 902-496-7123 Toll free: 1-877-476-7767

**Technical Support:** Press 1, Monday to Friday, 8am to 8pm. **All Other Inquires:** Press 2, Monday to Friday, 8am to 5pm.

Email: pmp@medavie.bluecross.ca Website: www.nspmp.ca

## **General eAccess User Information**

The purpose of this guide is to provide users with an overview of eAccess and explain how to log on and access patient profiles. Prescribers and pharmacists will now have access to patient profiles through a secure online link. eAccess will provide prescribers and pharmacists with timely access to information they need to determine the best treatment for patients while promoting the appropriate use and the reduction of abuse and misuse of monitored drugs.

The eAccess application is updated multiple times each day to provide up to date patient profiles. Regular maintenance may be conducted on the eAccess system between the hours of 12am and 7am. This may cause temporary periods when the system is not accessible. Every effort will be made to notify users in advance of scheduled outages.

In order to be eligible for eAccess, prescribers and pharmacists must be registered with the NSPMP. As well, prescribers and pharmacists must also complete eAccess registration and user agreement forms. Copies of these forms are available for download from the NSPMP website or can be requested from NSPMP staff members. Once the NSPMP receives the completed registration and user agreement forms, a username and temporary password will be issued to the prescriber or pharmacist.

eAccess users will have the ability to view up to a maximum of 18 months of an individual's NSPMP claims history. Should a user require a claim history greater than 18 months, they will be required to contact the NSPMP during regular business hours.

Cancellation of a user's eAccess can occur for any of the following reasons:

- User no longer works in Nova Scotia
- User has a restriction to their license
- User has been involved in a security breach
- User has requested cancellation of eAccess

#### **Security Breaches**

As outlined in the eAccess User Agreement, **all** information pertaining to eAccess is deemed confidential and is intended for the registered user only. This includes usernames, passwords and patient profiles. Should a user identify that a breach of security has occurred, they are responsible for notifying the NSPMP immediately. Failure to comply with the eAccess User Agreement may result in access being revoked and/or disciplinary action with the appropriate licensing authority.

### Usernames

Usernames are unique to each user and will not change. Usernames are **only** to be used by the registered user and are **not** to be shared with anyone.

## Login Information

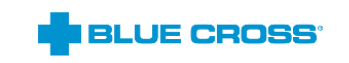

🕜 Help

# Secure login

| Username                                                                                                    |
|----------------------------------------------------------------------------------------------------|
| A212969                                                                                                    |
| Password                                                                                                    |
| •••••                                                                                                    |
| Log in                                                                                                    |
| Don't have an account? Let us help<br>I forgot my username • I forgot my password                                                               |
| By signing in, you continue to accept the <b>Terms and Conditions</b> of this site.                                                             |
| Medavie Blue Cross is a member of the Canadian Association of Blue Cross Plans.<br>* Trade-mark of the Canadian Association of Blue Cross Plans |

When entering their credentials (username and temporary password) for the first time, the user will be redirected to change their password.

† Trade-mark of Blue Cross Blue Shield Association

#### Passwords

On the Change Password screen, the user will be required to provide their temporary password along with their new password. Before the "**Continue**" button is enabled, they will also be required to confirm their new password and ensure that it meets the following criteria:

- 1. Must be between eight and 50 characters long.
- 2. Cannot contain the Username, First Name or Last Name.
- 3. Cannot contain three or more consecutive repeating characters.
- 4. Cannot be the same as any of your previous five passwords.
- 5. Must contain at least three of the following:
  - a. Uppercase letter (A-Z)
  - b. Lowercase letter (a-z)
  - c. Number (0-9)
  - d. Special Character (!#\$'\*,-./:;=[|]^\_'{}~?)

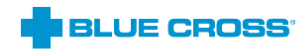

| Please create a new password                                                                                                    |  |
|----------------------------------------------------------------------------------------------------|--|
| Existing password           Image: Constraint of the second descent of the second descent descent descent |  |
| Confirm new password                                                                                                    |  |
| Password requirements                                                                                                    |  |
| Continue                                                                                                    |  |
| Cancel                                                                                                    |  |

**Please note** - selecting the "**Password requirements**" link below the "**Confirm new password**" field will open a popup window displaying the password rules.

The user will only be prompted to change their password once and when changed, the new password will be used for each subsequent login. Passwords are **only** to be used by the registered user and are **not** to be shared with anyone.

## **Terms & Conditions**

When users log into the Secure Login the first time, they will be prompted to accept the Terms and Conditions. The "**Accept**" button will not be available for selection until the acknowledgement checkbox is selected. This step will not be required upon subsequent logins.

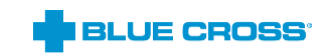

🕜 Help

# You must accept the Terms & Conditions to continue

| User's Responsibilities                                                                                                    |    |
|----------------------------------------------------------------------------------------------------|----|
| This agreement is between Medavie Blue Cross ("Blue Cross") and the user ("You" or "Your") of the web portals, web applications, interfaces, tools and systems made available by Blue Cross through this website (collectively, and individually, "site").                                                                                                    |    |
| If You are a user of the Group Administrator or the Health Professional secure sections of this site, "Blue Cross" refer<br>to the organization that issues the benefit plan or policy of insurance of which You are the group administrator or of<br>which Your client is a member or participant. More particularly, "Blue Cross" refers either to Medavie Blue Cross or<br>Saskatchewan Blue Cross.                    | 6  |
| By accessing or using the site provided by Blue Cross, You agree to the following terms and conditions. These terms a conditions incorporate:                                                                                                    | nd |
| <ul> <li>The Blue Cross privacy statement (available here: https://www.medavie.bluecross.ca/privacy and http://www.sk.bluecross.ca/privacy/) and</li> <li>The Blue Cross website legal notice (available here: https://www.medavie.bluecross.ca/legal and http://www.sk.bluecross.ca/legal/).</li> </ul>                                                                                                    |    |
| These terms and conditions, together with all applicable privacy statement, legal notice, policies and agreements<br>referenced in these terms and conditions, form Blue Cross's agreement with You.                                                                                                    |    |
| Blue Cross may change the site and/or this agreement, including the applicable privacy statement, legal notice and agreements referenced hereto with or without Your consent. Blue Cross will notify You of any change to these terms and conditions upon Your access or use of this site. If You continue to access or use this site after any such change is effective, You will be deemed to have accepted the change. |    |

| Accept  |
|---------|
| Decline |

# **Security Questions**

Five unique security questions and answers will also be required before the user can continue. These will be used to validate users for password resets.

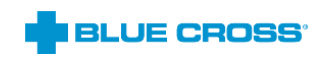

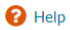

# Almost done!

Set up your security questions

Choose five questions and provide easy-to-remember answers. We'll use these questions to help you if you forget your password.

| Select question 1 |        |
|-------------------|--------|
| Your answer       |        |
| Select question 2 |        |
| Your answer       |        |
| Select question 3 |        |
| Your answer       |        |
| Select question 4 |        |
| Your answer       |        |
| CPOSS'            | 😯 Help |

SUCCESS! Your security questions and answers have been set.

Your account is now set up.

Continue

# **Updating Your User Profile**

Users can update their information (e.g. email address) by clicking the **Manage Profile** link in eAccess located at the top right hand corner of the screen. They will be directed to another website and have to provide their login credentials before updating their information.

| Mana | ge Password                                                                                                    |
|------|----------------------------------------------------------------------------------------------------|
| ?    | Please note, to manage your profile and ensure your information is secure, you will be directed to another website which requires you to authenticate again.<br>The language used for this website will be English or French depending on the language setting of your browser. |
|      | Do you wish to continue?                                                                                                    |

Technical Support: Press 1 (Mon-Fri 8am-8pm)

| Version 5.1                                                                   |
|-------------------------------------------------------------------------------|
| Type your Blue Cross Identity Manager username and password and click Log In. |
| Username: Password:                                                           |
| Forgot your password?<br>Log In                                               |

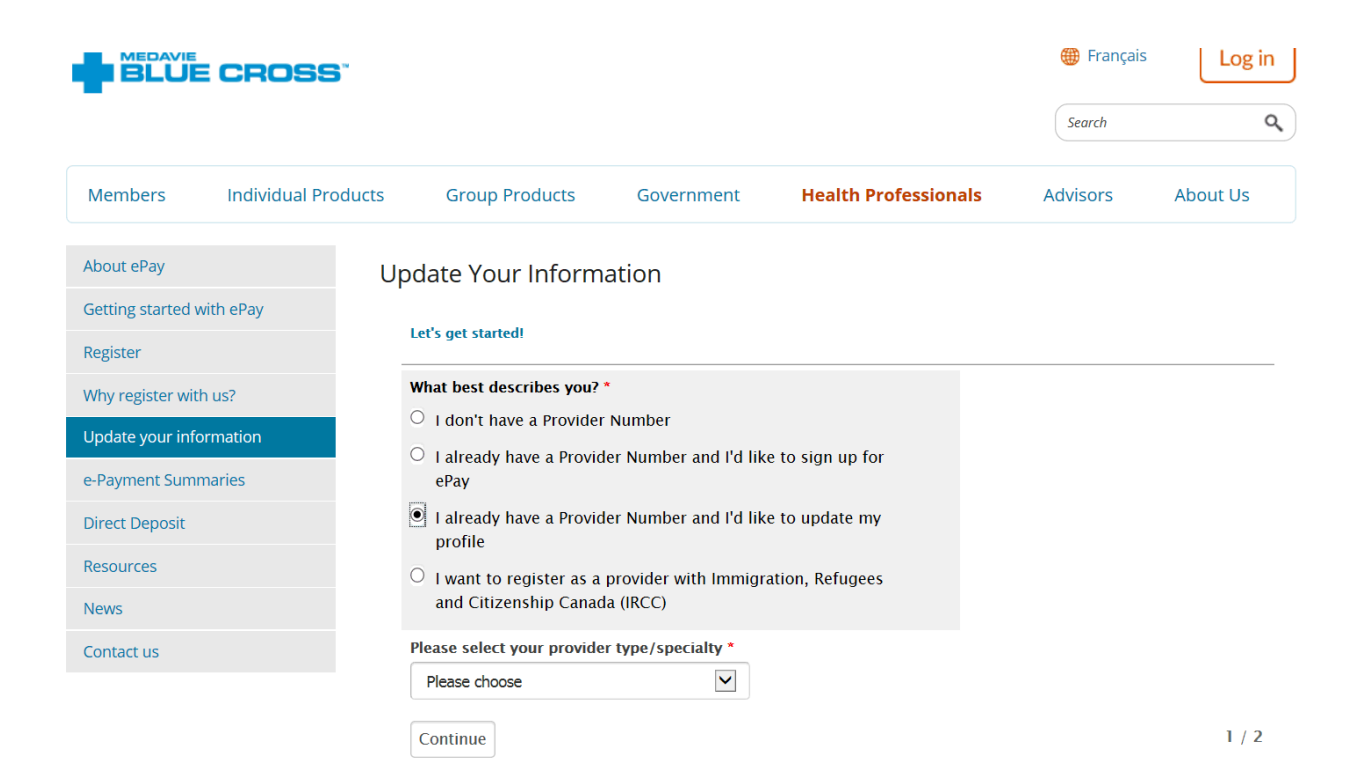

# Patient Profile Search Criteria

Users will be required to enter a valid Health Card Number in order to search for a patient. For those patients that are from out of province, please ensure that the appropriate cardholder identity is selected from the drop down list provided. If the province is unknown please select **ALL** for the cardholder identity. The cardholder identities are:

| CARDHOLDER<br>IDENTITY | PROVINCE            | HEALTH<br>CARD<br>NUMBER | CARDHOLDER<br>IDENTITY | PROVINCE           | HEALTH<br>CARD<br>NUMBER |
|------------------------|---------------------|--------------------------|------------------------|--------------------|--------------------------|
| AB                     | Alberta             | 9 digits                 | ON                     | Ontario            | 10 digits                |
| BC                     | British<br>Columbia | 10 digits                | PE                     | PEI                | 8 digits                 |
| MB                     | Manitoba            | 9 digits                 | QC                     | Quebec             | 4 letters+ 8<br>digits   |
| NB                     | New<br>Brunswick    | 9 digits                 | SK                     | Saskatchewan       | 9 digits                 |
| NL                     | Newfoundland        | 12 digits                | ΥT                     | Yukon              | 9 digits                 |
| NS                     | Nova Scotia         | 10 digits                | CF                     | Canadian<br>Forces | 1 letter+<br>8digits     |
| NU                     | Nunavut             | 9 digits                 | RCMP                   | RCMP               | 5 or 6 digits            |
| NT                     | NWT                 | 1 letter+ 7<br>digits    |                        |                    |                          |

The eAccess system is designed to provide users with a default date range which is six months of claims history from the date of login. Users have the ability to select alternative date ranges using the calendar icons up to 18 months from the current date.

| Salp TION . HO | Welcome to the NSPMP eAccess Website                                                                                                    | Signed in as: A1319 | Signed in as: A131931   Help   Logout   Manage Profile |  |  |
|----------------|----------------------------------------------------------------------------------------------------|---------------------|--------------------------------------------------------|--|--|
| HATTA BORA     | <b>Promoting the appropriate use,</b><br>and reducing the abuse and misuse of monitored drugs in Nova Scotia.                                |                     |                                                        |  |  |
|                | Patient Profile Search                                                                                                    |                     | -                                                      |  |  |
|                | Search Criteria         Health Card Number:       NS         Range:       Dec 15 2015         Image:       -         Jun 15 2016       Image |                     |                                                        |  |  |
|                | Continue                                                                                                    |                     |                                                        |  |  |

# \*If a date range greater than 18 months is required, a request can be made through the NSPMP during regular business hours.

Once users have entered in a valid Health Card Number and selected the required date range, it will be necessary to confirm the identity of the patient selected.

| STIPTION. 40 | Welcome to the NSPMP eAccess Website                                                                          | Signed in as: A131931   Help   Logout   Manage Profile |
|--------------|----------------------------------------------------------------------------------------------------|--------------------------------------------------------|
| 10083-91     | <b>Promoting the appropriate use,</b><br>and reducing the abuse and misuse of monitored drugs in Nova Scotia. |                                                        |
|              | P Patient Confirmation                                                                                        |                                                        |
|              | Your search returned the following patient info                                                               |                                                        |
|              | Province : NS<br>Is this the patient you are inquiring on?                                                    |                                                        |
|              | Y                                                                                                    | /es No                                                 |

Upon verifying the patient's identity, users will be presented with a patient profile. The patient profiles are similar in design to the current profiles provided by NSPMP. Profiles can be printed, if necessary by clicking on the Printer Friendly icon at the top right hand corner of the user profile.

## Filter Tool

Users have the ability to filter the profile results by selecting the Prescriber Reg (license number), DIN, or Pharmacy Reg (license number) and then clicking **Filter Results**. The patient profile will then list only the claims that contain the license number and/or DIN entered by the user.

| Patient Profile - Confidenti | ial      |                        |                |                       |
|------------------------------|----------|------------------------|----------------|-----------------------|
| CONFIDENTIAL PATIENT INF     | ORMATION |                        |                |                       |
| New Search                   |          |                        | e Pi           | rinter Friendly       |
| Patient Name:                |          | Health Card Number: NS | Range: Dec 1   | 15 2015 - Jun 15 2016 |
| Prescriber Reg               |          | Pharmacy Reg           | Filter Results | Clear Filter Results  |
| Results page size: 25 V      |          |                        |                |                       |

## **Sorting Function**

Profile results can be sorted by Filled Date, Health Card, Prescriber Reg (license number), Prescriber Name, DIN, Drug Name, Quantity, Days Supply, Pharmacy ID (provider number), Pharmacy Reg (license number) or Pharmacy Name. To use this function, simply click on any of the above mentioned headings. Results can be sorted in ascending or descending order.

| Patient Profile - Confidential                    |                        |                 |                 |                       |
|---------------------------------------------------|------------------------|-----------------|-----------------|-----------------------|
| CONFIDENTIAL PATIENT INFORMATION                  |                        |                 |                 |                       |
|                                                   |                        |                 | 9               | Printer Friendly      |
| Patient Name:                                     | Health Card Number: NS |                 | Range: Jan      | 01 2015 - Jun 15 2016 |
| Prescriber Reg                                    | Pharmacy Reg           |                 | Filter Results  | Clear Filter Results  |
| Results page size: 25 V                           |                        |                 |                 |                       |
| Filled Date Health Card Prescriber Reg Prescriber | Name DIN Drug Name     | Qty Days Supply | Pharmacy Id Pha | rm Reg Pharmacy Name  |

To begin a new patient search, users can click on the **New Search** button at the top left hand corner of the search results page. When the search results are more than one page they can click on the **New Search** button at the bottom left hand corner.

| Welcome to the NSPMP eAccess Website<br>Promoting the appropriate use,<br>and reducing the abuse and misuse of monitored drugs in Nova Scotia. |                         | Signed in as: A131931   Help   Logout   Manage Profile                                                          |  |
|----------------------------------------------------------------------------------------------------|-------------------------|----------------------------------------------------------------------------------------------------|--|
|                                                                                                    |                         | Contraction of the second second second second second second second second second second second second second s |  |
| Patient Profile                                                                                                    | - Confidential          |                                                                                                    |  |
|                                                                                                    | IAL PATIENT INFORMATION |                                                                                                    |  |
| New Search                                                                                                    |                         | 😝 Printer Friendly                                                                                              |  |
|                                                                                                    | 10MCG/HOUR              |                                                                                                    |  |
|                                                                                                    | « < 1 2 3 > »           |                                                                                                    |  |
| New Search                                                                                                    |                         |                                                                                                    |  |

### Troubleshooting

Should assistance be required while using eAccess, users can click on the **Help** link at the top right hand corner of the screen to access troubleshooting tips.

Signed in as: A Help | Logout | Manage Profile

**Validation Messaging -** While using eAccess, users may encounter various validation messages. The following tables outline the possible validation messages, their meanings and required action.

### System Error

| Message                                                                                                    | Required Action                   |
|----------------------------------------------------------------------------------------------------|-----------------------------------|
| A system error has occurred. Please try to login again. If the problem persists contact the NSPMP office at 902-496-7123 or 1-877-476-7767. | Contact the NSPMP for assistance. |

# Patient Claim Search Screen

| Message                                                 | Required Action                                                                        |  |
|---------------------------------------------------------|----------------------------------------------------------------------------------------|--|
| Health Card Number required                             | User must enter a valid Health Card Number                                             |  |
| Health Card Number can not contain any spaces           | Re-enter the Health Card Number without spaces                                         |  |
| Health Card Number can only contain numbers and letters | Re-enter the Health Card Number without any special characters                         |  |
| NS Health Card Number must be 10 digits                 | Ensure that the length of the NS Health Card<br>Number is 10 digits                    |  |
| NS Health Card Number is not valid                      | Ensure that the NS Health Card Number entered is in valid NS Health Card Number format |  |
| NS Health Card Number can only contain numbers          | Ensure that the NS Health Card Number entered only contains numbers                    |  |
| Start Date is required                                  | User must enter a valid start date                                                     |  |
| End Date is required                                    | User must enter a valid end date                                                       |  |
| Invalid Start Date entered                              | Ensure that the start date entered is in valid date format (MMM DD YYYY)               |  |
| Invalid End Date entered                                | Ensure that the end date entered is in valid date format (MMM DD YYYY)                 |  |
| Start Date is greater than today's date                 | Ensure that the start date entered is less than today's date                           |  |
| End Date is greater than today's date                   | Ensure that the end date entered is less than today's date                             |  |
| Start Date must be before the End Date                  | Ensure that the start date entered is less than the end date                           |  |
| Invalid date format.                                    | The correct date format is MMM DD YYYY. Enter correct date.                            |  |
| Missing search criteria.                                | Users must enter a valid Health Card Number and valid date ranges.                     |  |

| Unable to find patient in the system ensure search criteria (Province/HCN) are entered correctly                                                                                                    | Ensure that the correct cardholder identity and health card number for the individual are entered |
|----------------------------------------------------------------------------------------------------|---------------------------------------------------------------------------------------------------|
| Unable to display results, missing patient<br>information on profile.<br>For any questions, please contact the NSPMP<br>Office at 902-496-7123/1-877-476-7767 or<br>pmp@medavie.bluecross.ca                      | Contact the NSPMP                                                                                 |
| Your search returned 0 results for this Health Card<br>Number for the selected time frame.<br>For any questions, please contact the NSPMP<br>Office at 902-496-7123/1-877-476-7767 or<br>pmp@medavie.bluecross.ca | Contact the NSPMP                                                                                 |

## **Filter Action**

| Message                                                          | Required Action                                                                                              |
|------------------------------------------------------------------|----------------------------------------------------------------------------------------------------|
| Criteria must be entered for selected search filters.            | Depending on which filter option is being used,<br>users must enter the applicable information (i.e.<br>DIN) |
| Criteria must be entered to filter search results                | User must select one of the filter checkboxes before hitting "Filter Results".                               |
| *** No results matching your search criteria were found ***      | Ensure that the criteria entered for the selected search filter exists in the search results                 |
| Prescriber Reg filter value can only contain numbers and letters | Re-enter the Prescriber Reg without any special characters                                                   |
| DIN filter value can only contain numbers and letters            | Re-enter the DIN without any special characters                                                              |
| Pharmacy Reg filter value can only contain numbers and letters   | Re-enter the Pharmacy Reg without any special characters                                                     |